## Firefox keine Rückmeldung

## "Firefox - keine Rückmeldung" - Firefox geht plötzlich nicht mehr - was tun?

Problem: Firefox reagiert nicht mehr

Erscheinung:

Sie starten der Firefox-Browser. Der Browser wird geladen. Aber dann passiert nichts mehr. Ober am Rand des Browserfensters erscheint die Meldung "Firefox – keine Rückmeldung".

Mögliche Problemlösung:

- 1. Deinstallieren Sie Firefox und installieren Sie die neuste Version von: https://www.mozilla.org/de/firefox/new/
- 2. Falls Sie ein 64-Bit-Betriebssystem haben, suchen Sie die 64-Bit-Version von FireFox.
- 3. Falls Problem weiter besteht-> rufen Sie die Seite https://support.mozilla.org/de/kb/firefox-bereinigen auf. Klicken Sie auf den Link "Firefox bereinigen". Folgen Sie den Anweisungen "Firefox bereinigen".

In vielen Fällen hilft das Bereinigen. Falls Sie Hilfe benötigen, stehen wir Ihnen zu Seite.

Haben Sie eine Anfrage an uns? Senden Sie uns eine Anfrage oder nehen Sie mit uns Kontakt auf: https://nicos-edvdienst.de/kontakt/

Möchten Sie den Angriffen auf Ihren Computer vorbeugen? Wir helfen Ihnen! Schauen Sie hier